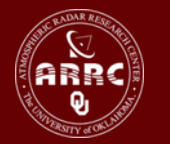

**HyD**rometeorology and **R**em**O**te **S**ensing **Lab**oratory (hydro.ou.edu) arrc.ou.edu; water.ou.edu; eos.ou.edu; flash.ou.edu; hazards.ou.edu

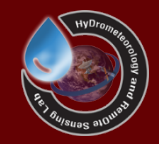

## Running the example Basin

Xianwu Xue April 2<sup>rd</sup>, 2012

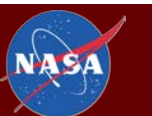

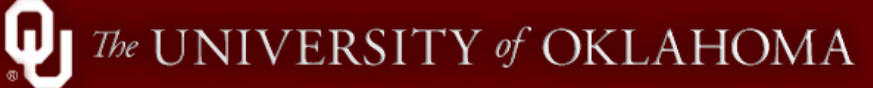

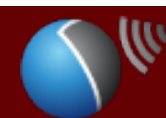

### Table of Contents

• Organization of the Files and Folders

• Follow the steps

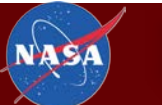

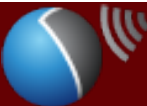

#### Organization of the Files and Folders

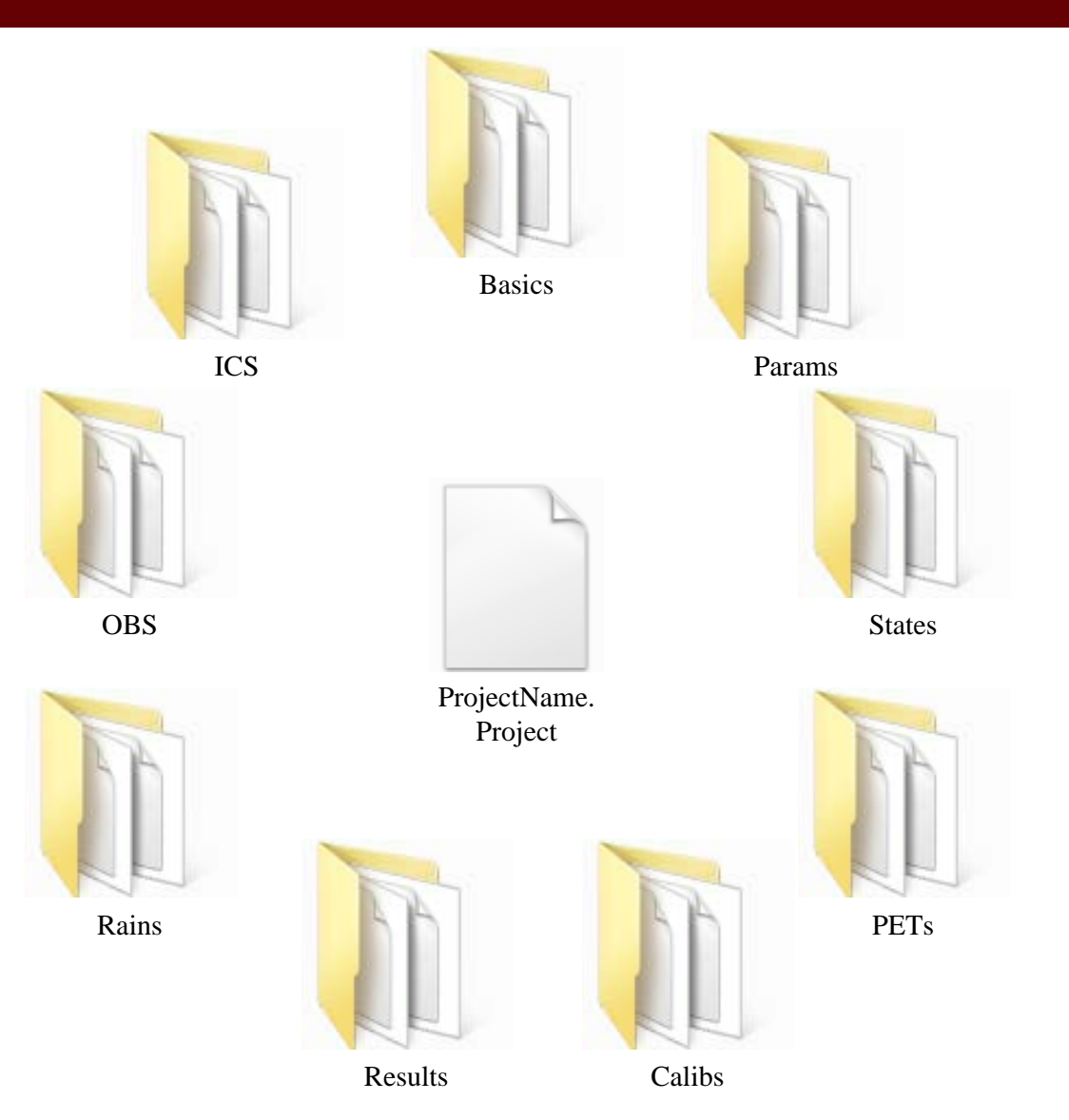

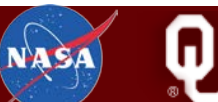

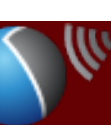

### First Step: Create Folders

- Create a folder named as "Wangchu\_CREST\_V6\_Daily"
- Create Sub-Folders Like below

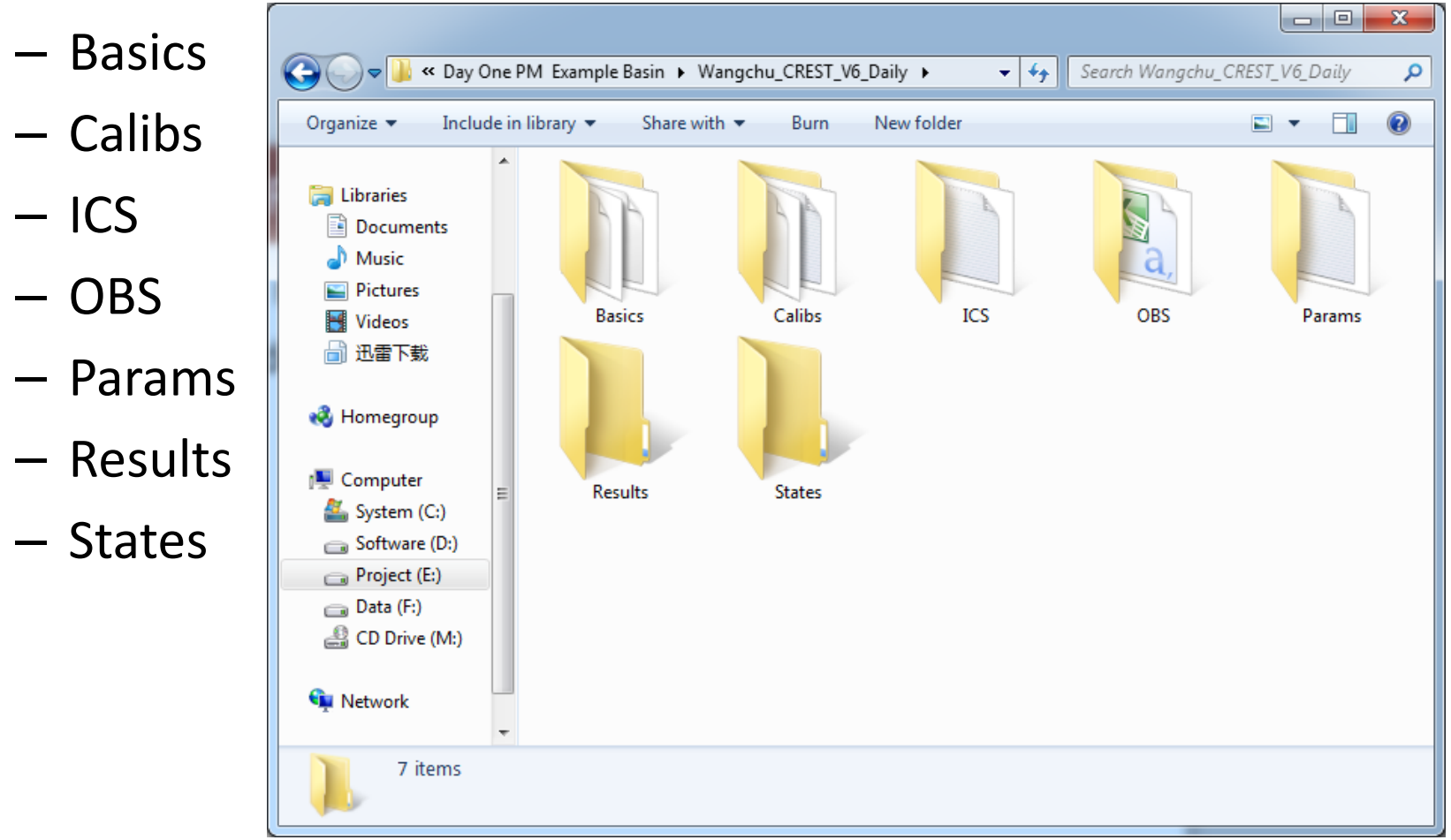

#### Second Step

#### Copy files ("CREST\_v2.exe" and "Wangchu\_CREST\_V6\_Daily.Project") in to the folder

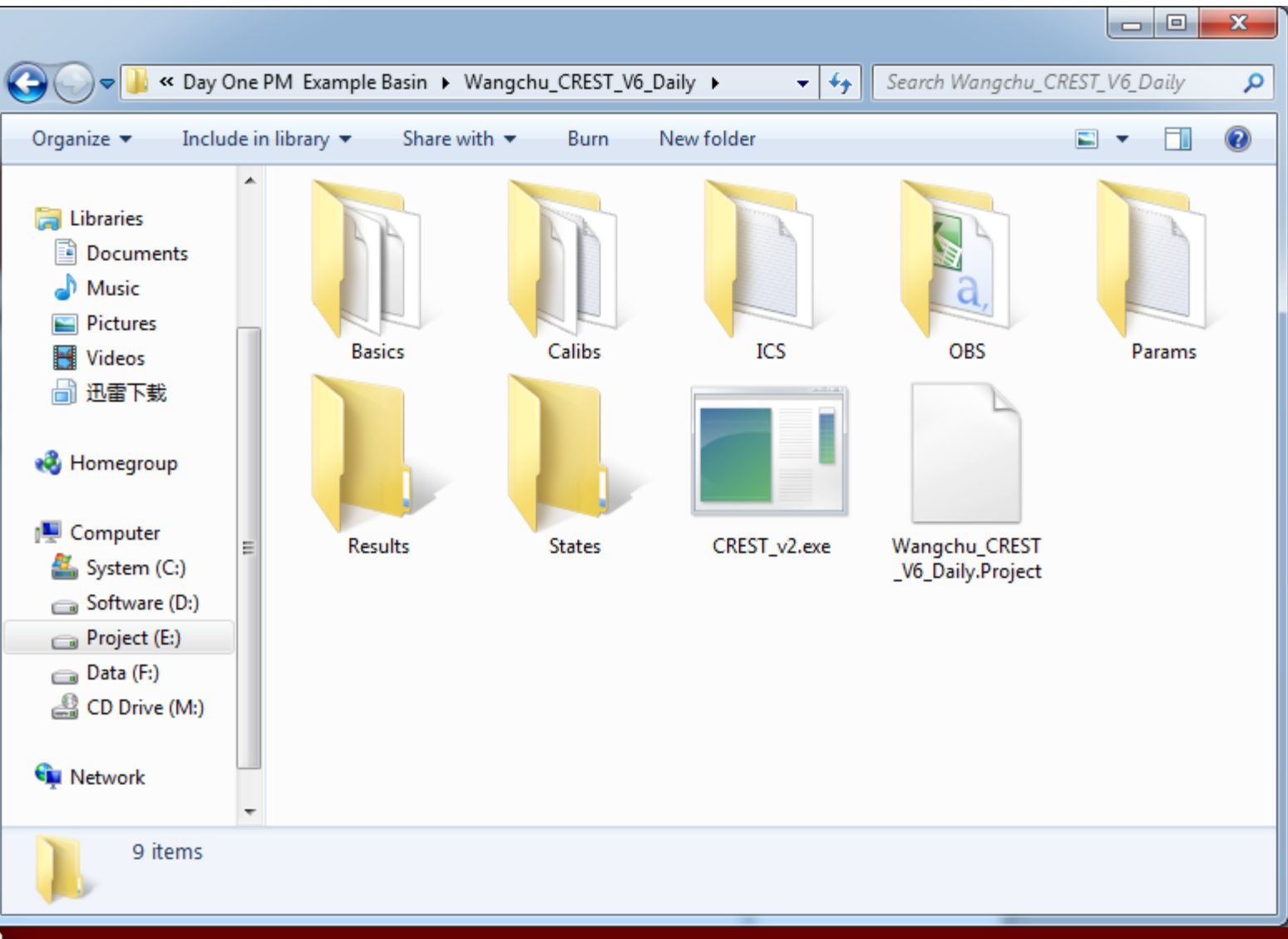

HyDrometeorology and RemOte Sensing Laboratory (hydro.ou.edu)

NAS

### Third Step

# Put DEM.asc, FAC.asc, FDR.asc, GridArea.asc, Mask.asc and Stream.asc into "**Basics**" Folder

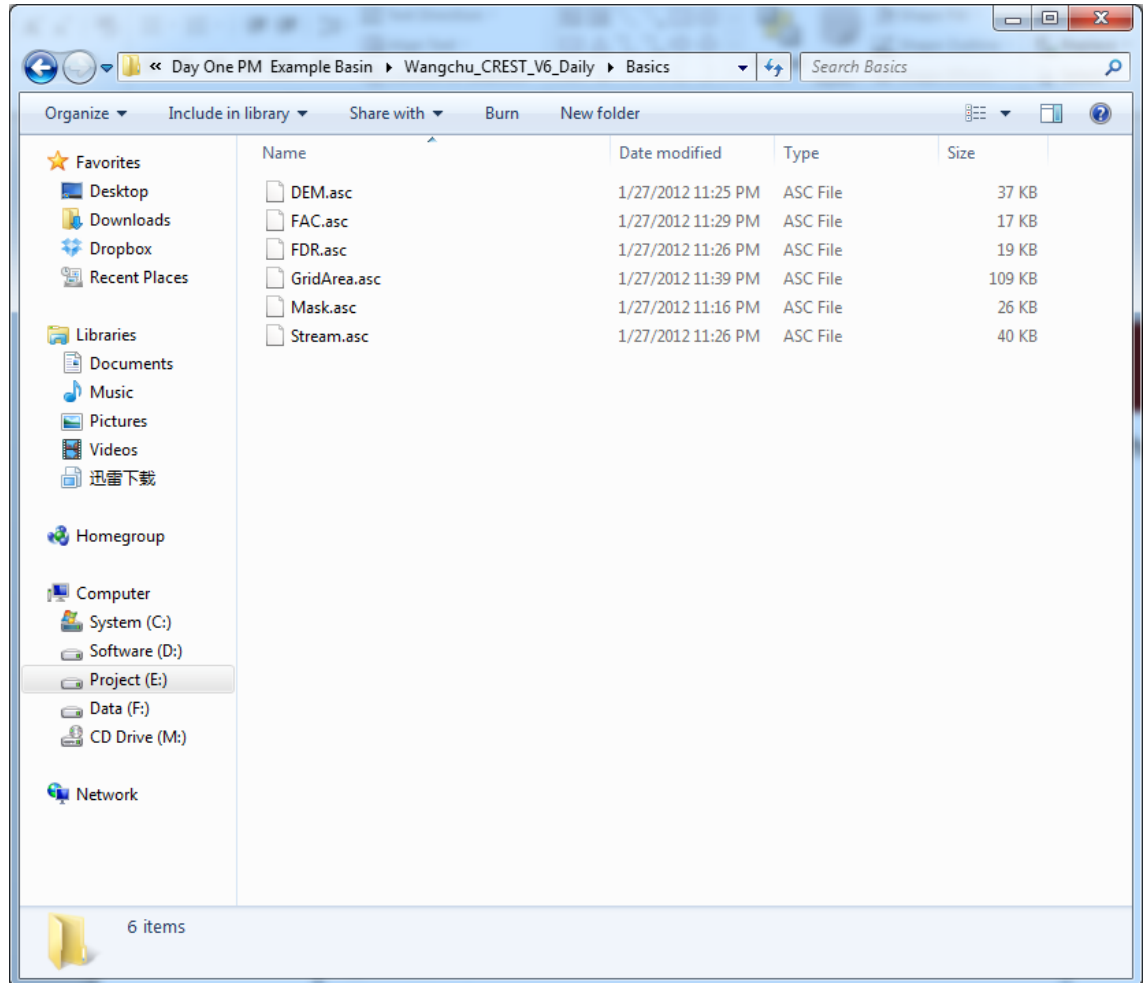

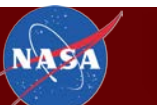

#### Forth Step

• Put CalibMask.asc and Calibrations.txt into "Calibs" Folder

| 🚱 🔵 🔻 🛛 Wangchu_Cl                                                                                                    | REST_V6_Daily  Calibs    | ✓ 4 Sec            | arch Calibs   | ٩     |
|----------------------------------------------------------------------------------------------------|--------------------------|--------------------|---------------|-------|
| Organize 🔻 Include in lib                                                                                                    | rary 🔹 Share with 👻 Burn | New folder         |               | • 🔟 🔞 |
| 🔶 Favorites                                                                                                    | Name                     | Date modified      | Туре          | Size  |
| 🧮 Desktop                                                                                                    | CalibMask.asc            | 1/27/2012 11:16 PM | ASC File      | 26 KB |
| \rm Downloads                                                                                                    | Calibrations.txt         | 3/21/2012 11:58 AM | Text Document | 2 KB  |
| 💝 Dropbox                                                                                                    |                          |                    |               |       |
| 🗐 Recent Places                                                                                                    |                          |                    |               |       |
| <ul> <li>➢ Libraries</li> <li>➢ Documents</li> <li>➢ Music</li> <li>➢ Pictures</li> <li>☑ Videos</li> <li>☑ 迅雷下载</li> <li>֎ Homegroup</li> </ul> |                          |                    |               |       |
| 2 items                                                                                                    |                          |                    |               |       |

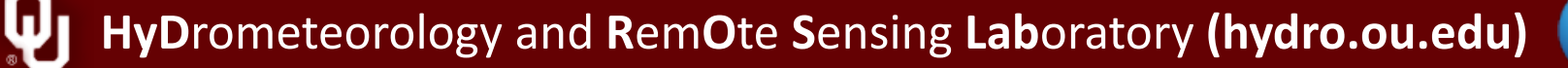

NAS

### Fifth Step

• Put InitialConditions.txt into "ICS" folder

|                  | ×            | *                    | 8      | $^{*}$ |                       | 36            |        | x    |
|------------------|--------------|----------------------|--------|--------|-----------------------|---------------|--------|------|
| 🚱 💬 🗢 📙 « Wan    | gchu_CRES    | ST_V6_Daily ► ICS    |        |        | ← ← Sea               | rch ICS       |        | Q    |
| Organize 🔻 Inclu | de in librar | y 🔻 Share with       | - Burn | New fo | lder                  |               | !≡ ▼ 🚺 | 0    |
| Documents        | * Na         | me                   | ×      |        | Date modified         | Туре          | Size   |      |
| 👌 Music          |              | InitialConditions bt |        |        | 10/13/2010 5:00 PM    | Text Document |        | 1 KB |
| Pictures         |              | Induceduriensiste    |        |        | 10,15,2010 5.00 1 101 | Text Document |        | 110  |
| Videos           |              |                      |        |        |                       |               |        |      |
| 📄 迅雷下载           |              |                      |        |        |                       |               |        |      |
| 🤣 Homegroup      |              |                      |        |        |                       |               |        |      |
| 💻 Computer       | =            |                      |        |        |                       |               |        |      |
| 🏭 System (C:)    |              |                      |        |        |                       |               |        |      |
| 💼 Software (D:)  |              |                      |        |        |                       |               |        |      |
| 👝 Project (E:)   |              |                      |        |        |                       |               |        |      |
| 👝 Data (F:)      |              |                      |        |        |                       |               |        |      |
| 🔐 CD Drive (M:)  |              |                      |        |        |                       |               |        |      |
| 1 item           | *            |                      |        |        |                       |               |        |      |

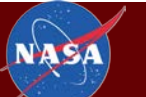

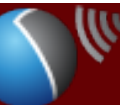

#### Sixth Step

• Put Wangchu\_Obs.csv into "OBS" Folder

|                  |       | a a D. S. and and a         |        |                   |                     |       |
|------------------|-------|-----------------------------|--------|-------------------|---------------------|-------|
| 🕞 🖉 🕨 Wan        | gchu  | _CREST_V6_Daily 		 OBS      |        | <b>- </b> ↓       | Search OBS          | ٩     |
| Organize 🔻 Inclu | de in | library 🔻 Share with 💌 Burn | New fo | older             | :<br>:::::          | • 🔳 🔞 |
| Documents        | *     | Name                        |        | Date modified     | Туре                | Size  |
| J Music          |       | 🖳 Wangchu_Obs.csv           |        | 3/21/2012 4:17 PN | M Microsoft Excel C | 13 KB |
| Videos           |       |                             |        |                   |                     |       |
| 📄 迅雷下载           | _     |                             |        |                   |                     |       |
| 輚 Homegroup      |       |                             |        |                   |                     |       |
| 💻 Computer       | Ξ     |                             |        |                   |                     |       |
| 🏭 System (C:)    |       |                             |        |                   |                     |       |
| 👝 Software (D:)  |       |                             |        |                   |                     |       |
| 👝 Project (E:)   |       |                             |        |                   |                     |       |
| 👝 Data (F:)      |       |                             |        |                   |                     |       |
| 🚔 CD Drive (M:)  | -     |                             |        |                   |                     |       |
| 1 item           |       |                             |        |                   |                     |       |

NASA

IJ

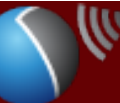

#### Seventh Step

• Put Parameters.txt into "Params" Folder

| 😋 🔵 🗢 🚺 « Wan         | gchu_ | CREST_V6_Daily  Params   |             | ✓ 4 Sec           | arch Params   | ٩     |
|-----------------------|-------|--------------------------|-------------|-------------------|---------------|-------|
| Organize 👻 Inclu      | de in | library 🔻 Share with 💌 I | Burn New fo | lder              | 1             | • 🔳 🔞 |
| Documents             | *     | Name                     |             | Date modified     | Туре          | Size  |
| 🌙 Music<br>듵 Pictures |       | Parameters.txt           |             | 3/21/2012 4:23 PM | Text Document | 3 KB  |
| Videos                |       |                          |             |                   |               |       |
| 📄 迅雷下载                |       |                          |             |                   |               |       |
| 🤣 Homegroup           |       |                          |             |                   |               |       |
| 🖳 Computer            | E     |                          |             |                   |               |       |
| 🏭 System (C:)         |       |                          |             |                   |               |       |
| Software (D:)         |       |                          |             |                   |               |       |
| Project (E:)          |       |                          |             |                   |               |       |
| Data (F:)             |       |                          |             |                   |               |       |
|                       | -     |                          |             |                   |               |       |
| 1 item                |       |                          |             |                   |               |       |

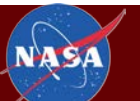

### **Eighth Step**

#### Move "Rain" folder in to the folder "Wangchu\_CREST\_V6\_Daily"

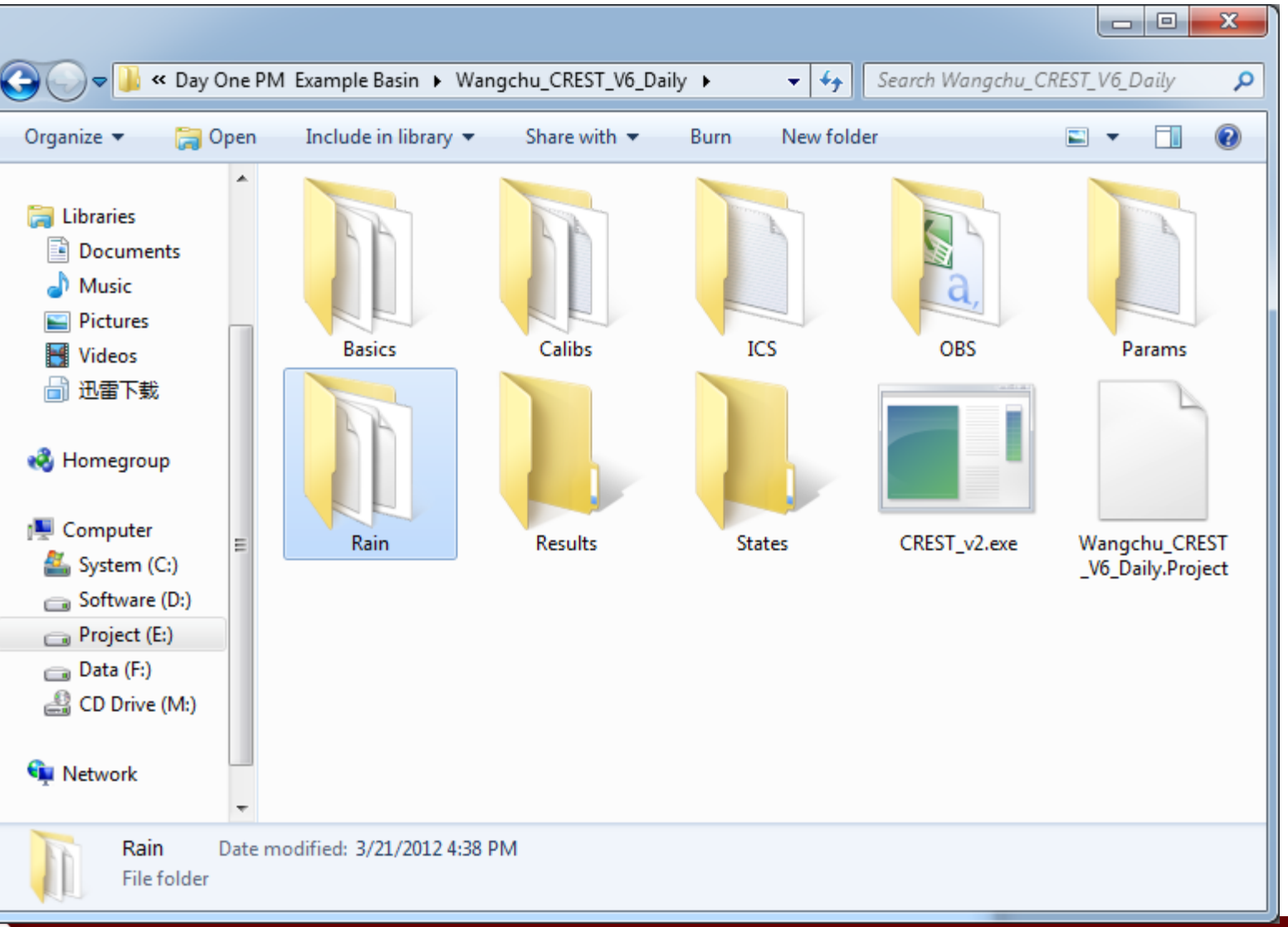

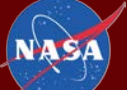

### Ninth Step

#### Move "PET" folder in to the folder "Wangchu\_CREST\_V6\_Daily"

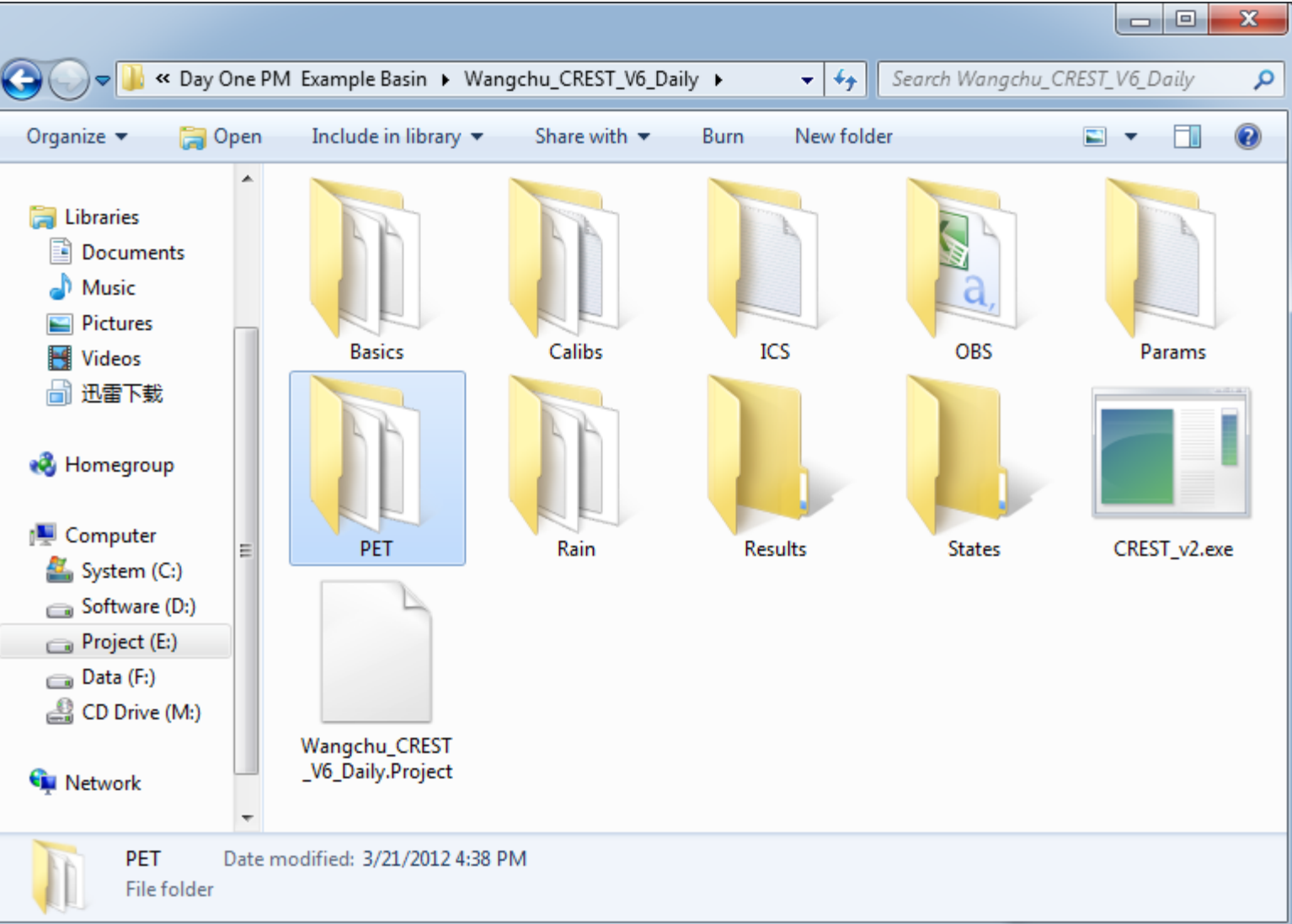

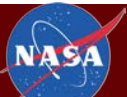

#### Tenth Step

#### Replace the path "E:\CREST\_Workshop\CREST\_Model\Wangchu\_CREST\_V6\_Daily\_Original nalData" using your own path

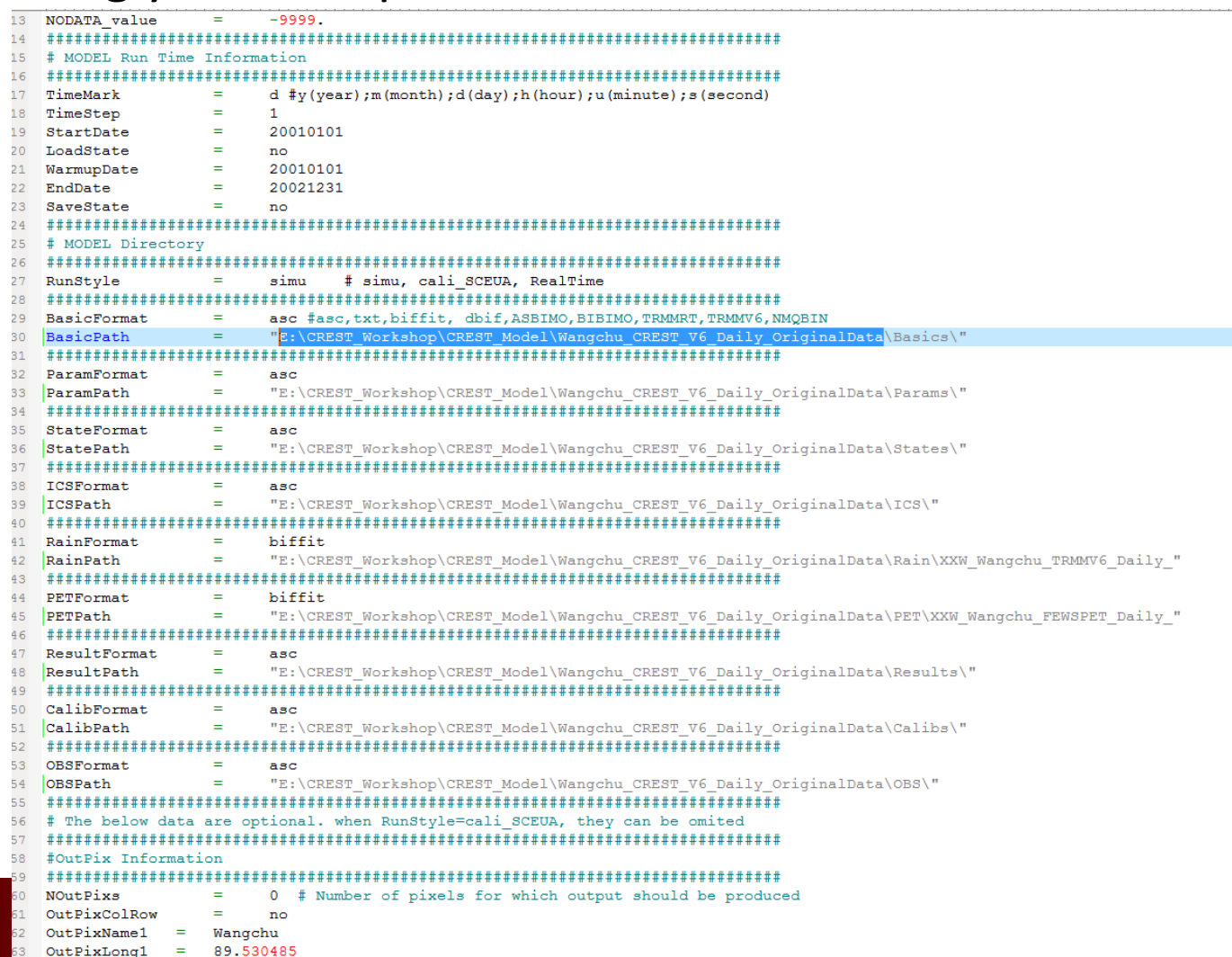

edu)

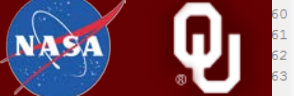

### Final Step: Run the Model

- Open DOS terminal (Winkey + R)
- Input "cmd"
- Click OK

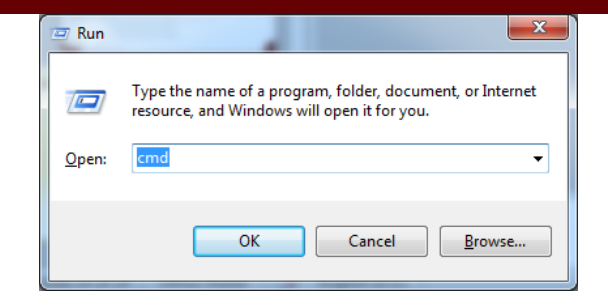

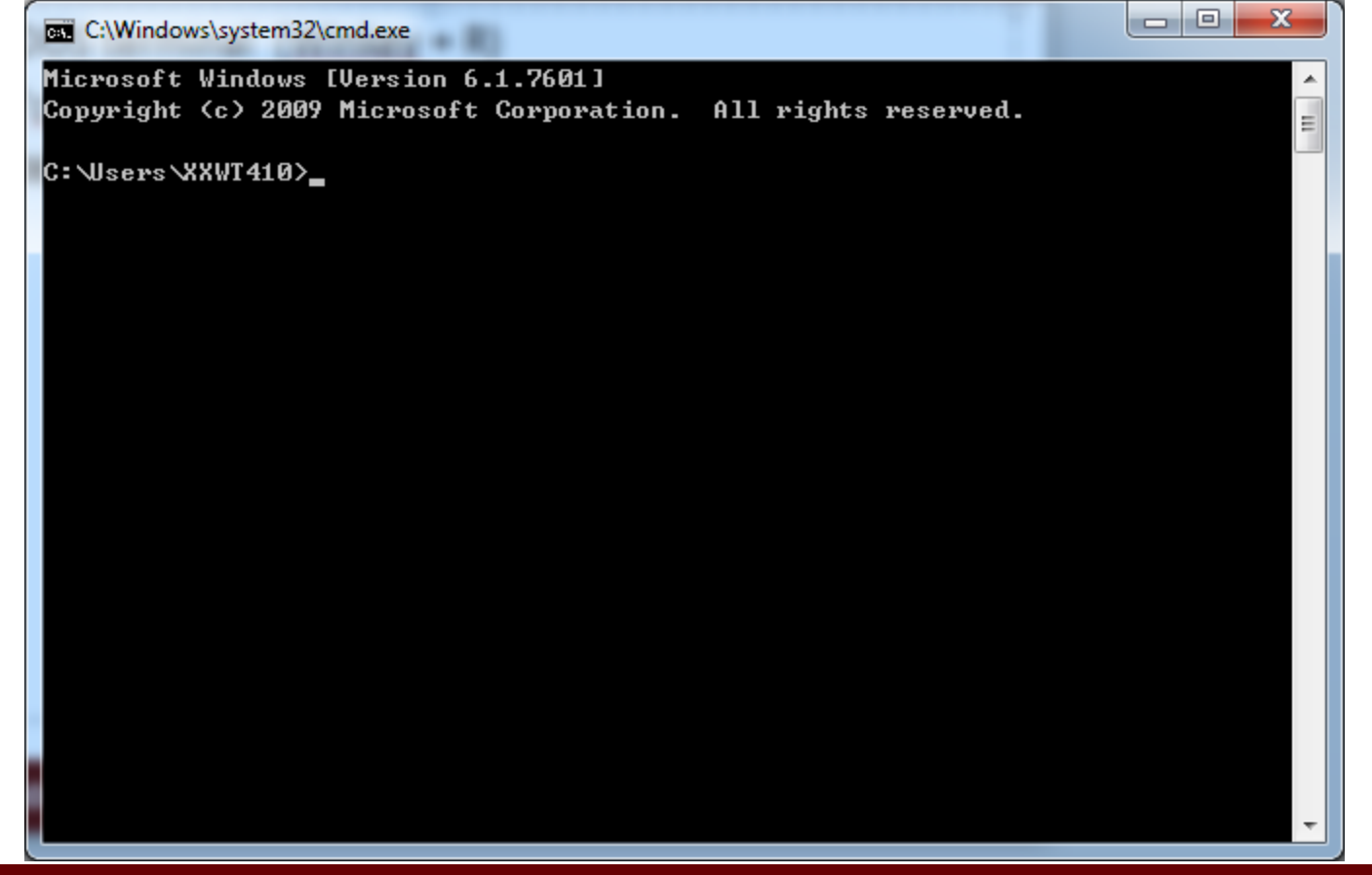

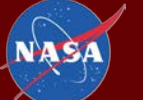

### Final Step: Run the Model

#### C:\Windows\system32\cmd.exe

Microsoft Windows [Version 6.1.7601] Copyright (c) 2009 Microsoft Corporation. All rights reserved.

C:\Users\XXWT410>cd "E:\CREST\_Workshop\CREST\_Model\Day One PM Example Basin\Wan gchu\_CREST\_V6\_Daily"

C:\Users\XXWT410>E:

E:\CREST\_Workshop\CREST\_Model\Day One PM Example Basin\Wangchu\_CREST\_V6\_Daily>

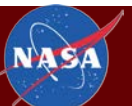

HyDrometeorology and RemOte Sensing Laboratory (hydro.ou.edu)

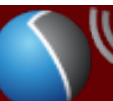

X

Ξ

### Final Step: Run the Model

- Open DOS terminal (Winkey + R)
- Input "cmd"
- Click OK
- Type ".\CREST\_v2.exe Wangchu\_CREST\_V6\_Daily.Project"

| 03./21./2012 04:38 PM (DIR) OBS                                                                                                    |   |
|----------------------------------------------------------------------------------------------------|---|
|                                                                                                    | * |
| 03/21/2012 05:04 PM <dir> Params</dir>                                                                                                    |   |
| 03/21/2012 04:38 PM <dir> PET</dir>                                                                                                    |   |
| 03/21/2012 04:38 PM <dir> Rain</dir>                                                                                                    | Ξ |
| 03/21/2012 04:41 PM <dir> Results</dir>                                                                                                    |   |
| 02/07/2012 10:14 PM <dir> States</dir>                                                                                                    |   |
| 03/21/2012 04:21 PM 4,164 Wangchu_CREST_V6_Daily.Project                                                                                                    |   |
| 2 File(s) 843,844 bytes                                                                                                    |   |
| 11 Dir(s) 36,922,671,104 bytes free                                                                                                    |   |
| <pre>/CREST_v2.exe Wangchu_CREST_U6_Daily.Project '.' is not recognized as an internal or external command, operable program or batch file. E:\CREST_Workshop\CREST_Model\Day One PM Example Basin\Wangchu_CREST_V6_Daily&gt;. \GREST_v2.exe Wangchu_CREST_U6_Daily.Project</pre> | - |

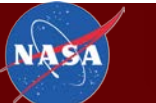

#### Results

| C:\Windows\system32\cmd.exe                                                      |
|----------------------------------------------------------------------------------|
| 719 2002-12-20                                                                   |
| 720 2002-12-21                                                                   |
| 721 2002-12-22                                                                   |
| 722 2002-12-23                                                                   |
| 723 2002-12-24                                                                   |
| 724 2002-12-25                                                                   |
| 725 2002-12-26                                                                   |
| 726 2002-12-27                                                                   |
| 727 2002-12-28                                                                   |
| 728 2002-12-29                                                                   |
| 729 2002-12-30                                                                   |
| 730 2002-12-31                                                                   |
| The vesults of the Outlet is:                                                    |
| NSCE: 0.72448925                                                                 |
| Bias(%): 2.77653323                                                              |
| CC: 0.85994316                                                                   |
|                                                                                  |
|                                                                                  |
| Run end date and time (yyyy/mm/dd hh:mm:ss): 2012/03/21 17:32:29                 |
| Elapsed run time: 1.623 Seconds                                                  |
|                                                                                  |
| Project: Wangchu_CREST_V6_Daily is finished!                                     |
|                                                                                  |
| E:\CREST_Workshop\CREST_Model\Day One PM Example Basin\Wangchu_CREST_V6_Daily> 🔫 |

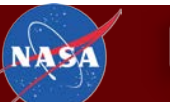

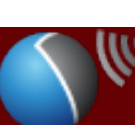

### Results (Continued)

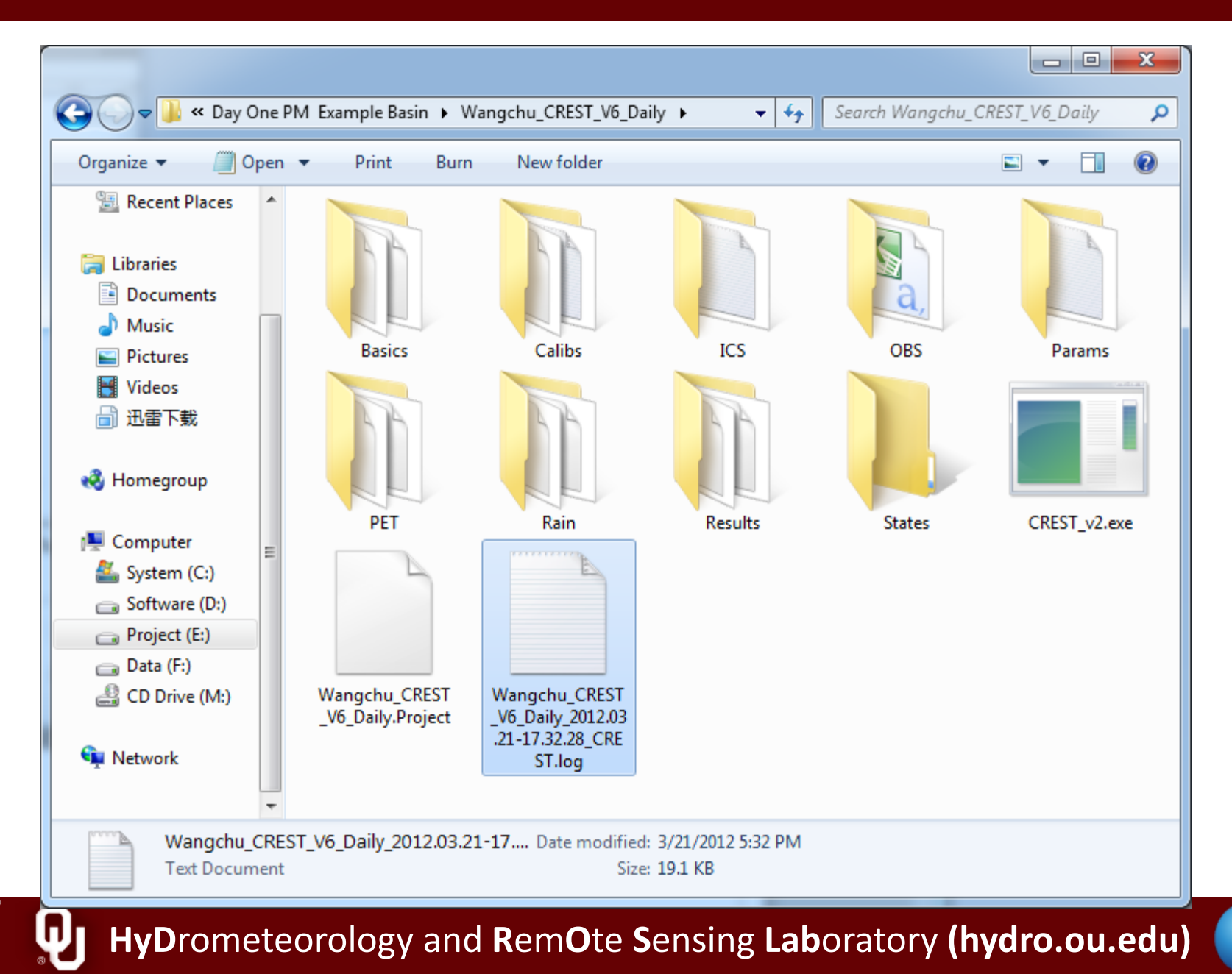

NASA

0

#### Results (Continued)

|               | ert          | Page Layou          | t Formul | as Data   | Review | View A     | id-Ins A  | crobat     | Team        |        |                    |              |          |     |      |         |     |         |       |          |               |          | ۵ 🕜     | -     |
|---------------|--------------|---------------------|----------|-----------|--------|------------|-----------|------------|-------------|--------|--------------------|--------------|----------|-----|------|---------|-----|---------|-------|----------|---------------|----------|---------|-------|
| 🔏 Cut         | 宋体           |                     |          | 11 * A A  | . = =  | <b>■</b> ≫ | 📑 Wrap T  | ext        | Gener       | al     | ÷                  |              |          | Nor | mal  | Bad     | Goo | d       |       | +        |               | Σ AutoSu | m - A7  | 1 8   |
| Copy * Copy * | в.           | <u>z</u> <u>u</u> - | II - 🔊   | • A • abc | • = =  | ■ 律律       | •a• Merge | & Center * | <b>\$</b> - | %,     | €.0 .00<br>0.€ 00. | Conditional  | Format   | Neu | tral | Calcula | Che | ck Cell | ÷     | Insert I | Delete Format | Fill *   | Sort 8  | & Fir |
| lipboard 5    |              |                     | Font     |           | G      | Alignm     | ent       | 19         |             | Number | G                  | Formatting * | as table | *   | 5    | ityles  |     |         | .1.23 |          | Cells         | CZ CICUI | Editing | * Sel |
| A1            | • (=         | f <sub>x</sub>      | NSCE     |           |        |            |           |            |             |        |                    |              |          |     |      |         |     |         |       |          |               |          |         |       |
| A E           | Va 🗍         | С                   | D        | E         | F      | G          | Н         | I          |             | J      | K                  | L            |          | M   | N    | 0       | Р   | Q       |       | R        | S             | Т        | U       |       |
| ISCE 0.72     | 4489<br>6533 |                     |          |           |        |            |           |            |             |        |                    |              |          |     |      |         |     |         |       |          |               |          |         |       |
| C 0.85        | 9943         |                     |          |           |        |            |           |            |             |        |                    |              |          |     |      |         |     |         |       |          |               |          |         |       |
|               |              |                     |          |           |        |            |           |            |             |        |                    |              |          |     |      |         |     |         |       |          |               |          |         |       |
|               |              |                     |          |           |        |            |           |            |             |        |                    |              |          |     |      |         |     |         |       |          |               |          |         |       |
|               |              |                     |          |           |        |            |           |            |             |        |                    |              |          |     |      |         |     |         |       |          |               |          |         |       |
|               |              |                     |          |           |        |            |           |            |             |        |                    |              |          |     |      |         |     |         |       |          |               |          |         |       |
|               |              |                     |          |           |        |            |           |            |             |        |                    |              |          |     |      |         |     |         |       |          |               |          |         |       |
|               |              |                     |          |           |        |            |           |            |             |        |                    |              |          |     |      |         |     |         |       |          |               |          |         |       |
|               |              |                     |          |           |        |            |           |            |             |        |                    |              |          |     |      |         |     |         |       |          |               |          |         |       |
|               |              |                     |          |           |        |            |           |            |             |        |                    |              |          |     |      |         |     |         |       |          |               |          |         |       |
|               |              |                     |          |           |        |            |           |            |             |        |                    |              |          |     |      |         |     |         |       |          |               |          |         |       |
|               |              |                     |          |           |        |            |           |            |             |        |                    |              |          |     |      |         |     |         |       |          |               |          |         |       |
|               |              |                     |          |           |        |            |           |            |             |        |                    |              |          |     |      |         |     |         |       |          |               |          |         |       |
|               |              |                     |          |           |        |            |           |            |             |        |                    |              |          |     |      |         |     |         |       |          |               |          |         |       |
|               |              |                     |          |           |        |            |           |            |             |        |                    |              |          |     |      |         |     |         |       |          |               |          |         |       |
|               |              |                     |          |           |        |            |           |            |             |        |                    |              |          |     |      |         |     |         |       |          |               |          |         |       |
|               |              |                     |          |           |        |            |           |            |             |        |                    |              |          |     |      |         |     |         |       |          |               |          |         |       |
|               |              |                     |          |           |        |            |           |            |             |        |                    |              |          |     |      |         |     |         |       |          |               |          |         |       |
|               |              |                     |          |           |        |            |           |            |             |        |                    |              |          |     |      |         |     |         |       |          |               |          |         |       |
|               |              |                     |          |           |        |            |           |            |             |        |                    |              |          |     |      |         |     |         |       |          |               |          |         |       |
|               |              |                     |          |           |        |            |           |            |             |        |                    |              |          |     |      |         |     |         |       |          |               |          |         |       |
|               |              |                     |          |           |        |            |           |            |             |        |                    |              |          |     |      |         |     |         |       |          |               |          |         |       |
|               |              |                     |          |           |        |            |           |            |             |        |                    |              |          |     |      |         |     |         |       |          |               |          |         |       |
|               |              |                     |          |           |        |            |           |            |             |        |                    |              |          |     |      |         |     |         |       |          |               |          |         |       |
|               |              |                     |          |           |        |            |           |            |             |        |                    |              |          |     |      |         |     |         |       |          |               |          |         |       |
|               |              |                     |          |           |        |            |           |            |             |        |                    |              |          |     |      |         |     |         |       |          |               |          |         |       |
|               |              |                     |          |           |        |            |           |            |             |        |                    |              |          |     |      |         |     |         |       |          |               |          |         |       |
|               |              |                     |          |           |        |            |           |            |             |        |                    |              |          |     |      |         |     |         |       |          |               |          |         |       |
|               |              |                     |          |           |        |            |           |            |             |        |                    |              |          |     |      |         |     |         |       |          |               |          |         |       |
|               |              |                     |          |           |        |            |           |            |             |        |                    |              |          |     |      |         |     |         |       |          |               |          |         |       |
|               |              |                     |          |           |        |            |           |            |             |        |                    |              |          |     |      |         |     |         |       |          |               |          |         |       |
|               |              |                     |          |           |        |            |           |            |             |        |                    |              |          |     |      |         |     |         |       |          |               |          |         |       |
|               |              |                     |          |           |        |            |           |            |             |        |                    |              |          |     |      |         |     |         |       |          |               |          |         |       |
|               |              |                     |          |           |        |            |           |            |             |        |                    |              |          |     |      |         |     |         |       |          |               |          |         |       |
|               |              |                     |          |           |        |            |           |            |             |        |                    |              |          |     |      |         |     |         |       |          |               |          |         |       |
|               |              |                     |          |           |        |            |           |            |             |        |                    |              |          |     |      |         |     |         |       |          |               |          |         |       |
|               |              |                     |          |           |        |            |           |            |             |        |                    |              |          |     |      |         |     |         |       |          |               |          |         |       |
|               |              |                     |          |           |        |            |           |            |             |        |                    |              |          |     |      |         |     |         |       |          |               |          |         |       |

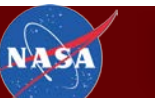

#### **HyD**rometeorology and **R**em**O**te **S**ensing **Lab**oratory (hydro.ou.edu)

llu

- Do you get the same results?
- Please have a rest, and think about the steps

# Thanks for attention!

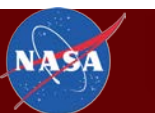

- Ladies and Gentlemen, could you practice again?
- Until you can run the model by yourself.
- If you have other questions, please feel free to ask me.

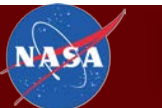